# Подробная инструкция по получению муниципальной услуги «Прием ребенка на обучение в образовательные организации, реализующее основные общеобразовательные программы начального, основного и среднего общего образования» в электронном виде

# Подготовительный этап

При получении муниципальной услуги Вы должны подтвердить Вашу личность на Региональном сегменте Единого портала государственных услуг Российской Федерации (Портал). Для этого Вам необходимо иметь учетную запись в Единой системе идентификации и аутентификации (ЕСИА).

Если вы не имеете учетной записи в ЕСИА, необходимо пройти регистрацию:

- Ссылка на краткое руководство пользователя:
  - o http://uslugi.vologda-portal.ru/instructions/esia.jpg
- Ссылка на подробное руководство пользователя:
  - o <u>http://uslugi.vologda-portal.ru/instructions/esia.pdf</u>

Для оформления заявления на оказание данной услуги Вам понадобятся следующие электронные копии документов:

- 1. свидетельство о регистрации ребенка по месту жительства;
- 2. документ, подтверждающий полномочия представителя, не являющегося родителем;
- 3. заявление о приёме в образовательную организацию;
- 4. медицинская справка установленного образца;
- 5. свидетельство о рождении ребенка.

#### Шаг 1. Авторизация личности на портале

Запустите на компьютере браузер и введите в адресной строке <u>https://35.gosuslugi.ru/pgu/</u>. После этого нажмите кнопку «Вход» в верхней правой части страницы (см. Рис. 1**Ошибка! Источник ссылки не найден.**).

| Ваше местоположение: Вологод<br>ЭЛЕКТРОННОЕ<br>ПРАВИТЕЛЬСТВО<br>ГОСУСЛУГИ<br>Госуслуги прозрачны как никогда! | <u>Телефоны поддержки:</u><br>в России: 8 (800) 100-70-10<br>за границей: + 7 (499) 550-18-39 | Личный кабинет:<br>Вход Регистрация |
|----------------------------------------------------------------------------------------------------|-----------------------------------------------------------------------------------------------|-------------------------------------|
| Электронные услуги                                                                                            | Информация об услугах Органы власти Поиск услуг                                               | Q                                   |
|                                                                                                    |                                                                                               |                                     |

Рис. 1. Кнопка «Вход» на главной странице Портала

В открывшемся окне введите номер мобильного телефона (или адрес электронной почты), пароль и нажмите кнопку «Войти» (см. Рис. 2).

| ГОСУСЛУГИ<br>Доступ к сервисам<br>электронного правительства                                  |
|-----------------------------------------------------------------------------------------------|
| Вход                                                                                          |
| Мобильный телефон или почта<br>Пароль                                                         |
| Войти Чужой компьютер Восстановить пароль                                                     |
| Зарегистрируйтесь для полного доступа к сервисам<br>Вход с помощью: СНИЛС Электронных средств |

Рис. 2. Вход через ЕСИА с помощью номера мобильного телефона или адреса электронной почты

Также можно войти с помощью страхового номера индивидуального лицевого счета (СНИЛС). Для этого перейдите по ссылке «СНИЛС», которая находится внизу формы рядом с надписью «Вход с помощью» (см. Рис. 3). В открывшейся форме введите номер СНИЛС и пароль, нажмите кнопку «Войти» (см. Рис. 4).

|   | ГОСУСЛУГИ<br>Доступ к сервисам<br>электронного правительства |
|---|--------------------------------------------------------------|
|   | Вход                                                         |
|   | Мобильный телефон или почта                                  |
|   | Пароль                                                       |
|   | Войти                                                        |
| C | Чужой компьютер Восстановить пароль                          |
| 3 | арегистрируйтесь для полного доступа к сервисам              |
|   | Вход с помощью: СНИЛС Электронных средств                    |

Рис. 3. Выбор ссылки «Вход с помощью СНИЛС»

Рис. 4. Вход через ЕСИА с помощью СНИЛС

# Шаг 2. Поиск услуги на Портале

После авторизации на портале нажмите на кнопку «Электронные услуги» (см. Рис. 5).

| Ваше местоположение: Вологодская<br>ЭЛЕКТРОННОЕ<br>ПРАВИТЕЛЬСТВО<br>ГОСУСЛУГИ<br>Госуслуги прозрачны как никогда! | а область т<br><u>Телефоны поддержки:</u><br>в России: 8 (800) 100-70-10<br>за границей: + 7 (499) 550-18-39 | Личный кабинет: |
|----------------------------------------------------------------------------------------------------|----------------------------------------------------------------------------------------------------|-----------------|
| Электронные услуги Инф<br>Главная Личный колист Мои данные                                                        | ормация об услугах Органы власти Общие данные                                                                | Поиск услуг     |
| Избранные<br>услуги Ф за<br>Общие данные Уведомления                                                              | ои<br>іявки Данные Начисли                                                                                   | ения            |

Рис. 5. «Электронные услуги» на Портале

Выберите в фильтрах «Услуги для»: «Доступные мне», «По ведомствам (см. Рис. 6. Фильтрация электронных услуг).

| Ваше местоположение: Волого<br>ЭЛЕКТРОННОЕ<br>ПРАВИТЕЛЬСТВО<br>ГОСУСЛУГИ<br>Госуслуги прозрачны как никогда! | дская область т<br><u>Телефоны поддержки:</u><br>в России: 8 (800) 100-70-10<br>за границей: <b>+ 7 (499) 550-18-39</b> | Личный кабинет: |
|----------------------------------------------------------------------------------------------------|----------------------------------------------------------------------------------------------------|-----------------|
| Электронные услуги                                                                                           | Информация об услугах Органы власти                                                                                     | Поиск услуг     |
| Услуги для: Доступные мне                                                                                    | По ведомствам                                                                                                    |                 |

Рис. 6. Фильтрация электронных услуг

В полученном списке органов найдите «Правительство Вологодской области», раскройте список, нажав на ссылку (см. Ошибка! Источник ссылки не найден.).

| Минис России              | терство обороны<br>йской Федерации                                            | ~ |   | Федеральная служба государственной<br>статистики                   | ~        |
|---------------------------|-------------------------------------------------------------------------------|---|---|--------------------------------------------------------------------|----------|
| Прави                     | тельство Вологодской области                                                  | ~ | Ŷ | Министерство природных ресурсов и<br>экологии Российской Федерации | ~        |
| Федер<br>защити<br>челове | альная служба по надзору в сфере<br>ы прав потребителей и благополучия<br>ека | ~ |   | Министерство сельского хозяйства<br>Российской Федерации           | <i>y</i> |

Рис. 7. Выбор органа

Появится список подразделений, оказывающих услуги в электронном виде, найдите «Департамент образования Вологодской области» и раскройте список, нажав на ссылку (см. Рис. 8).

| Правительство Вологодской области                                                                            | ^ |
|----------------------------------------------------------------------------------------------------|---|
| Управление записи актов гражданского состояния Вологодской<br>области                                        | ~ |
| Департамент труда и занятости населения Вологодской области                                                  | ~ |
| Департамент по охране, контролю и регулированию<br>использования объектов животного мира Вологодской области | ~ |
| Департамент образования Вологодской области                                                                  | ~ |
| Департамент здравоохранения Вологодской области                                                              | ~ |
| Департамент социальной защиты населения Вологодской<br>области                                               | ~ |
| Комитет градостроительства и архитектуры Вологодской области                                                 | ~ |

Рис. 8. Выбор подразделения

В полученном списке услуг найдите «Зачисление образовательное учреждение», нажмите на ссылку (см. Рис. 9).

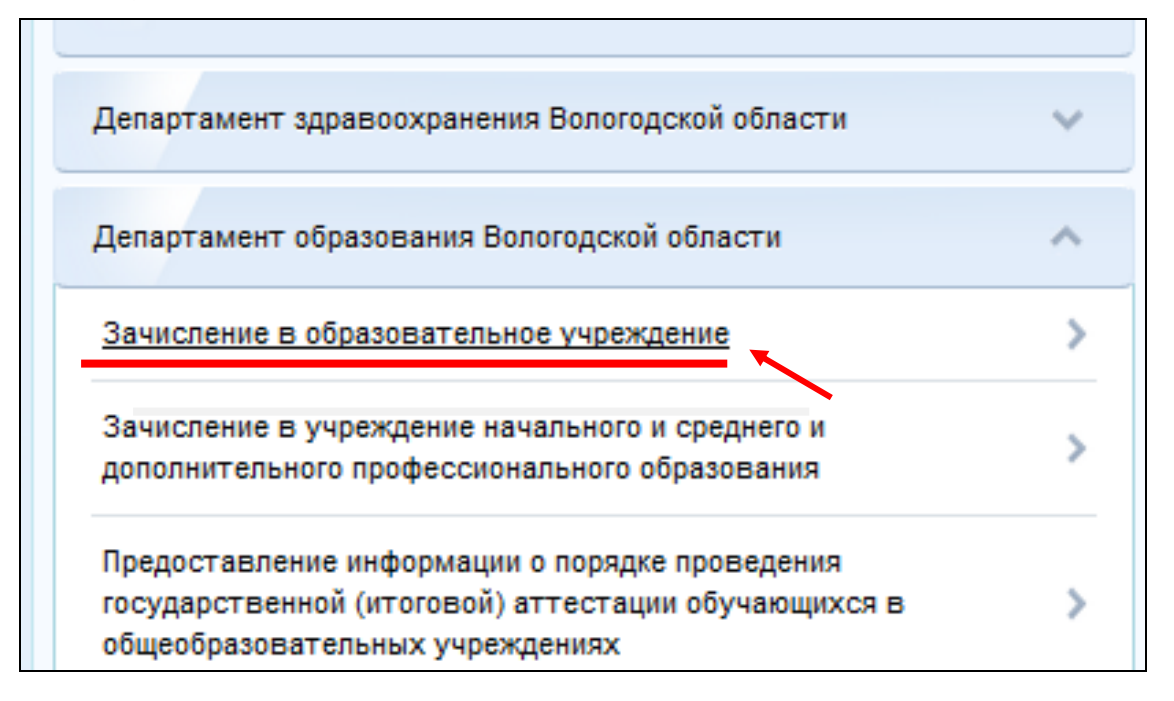

Рис. 9. Выбор услуги

После нажатия на ссылку загрузится страница, содержащая общую информацию об услуге, с которой можно ознакомиться. Чтобы начать заполнение формы для отправки заявки на оказание услуги, необходимо нажать кнопку «Получить услугу» в правом вернем углу формы или левом нижнем углу формы (см. Рис. 10).

| Ваше местополо<br>ЭЛЕКТРО<br>ПРАВИТЕЛ<br>ГОСУСЛУГИ<br>Госуслуги прозрачны ка | жение: <u>Волого</u> /<br>НОЕ<br>ЛЬСТВО<br>ак никогда!           | дская област                                   | <u>Телефоны</u><br>в России: 8 (8<br>за границей: + 7 (4               | <u>тоддержки</u> :<br>800) 100-70<br>499) 550-18 | -10<br>-39                | Личный кабинет:<br>Калинина И.Ю.                                                                                                 | P   |
|------------------------------------------------------------------------------|------------------------------------------------------------------|------------------------------------------------|------------------------------------------------------------------------|--------------------------------------------------|---------------------------|----------------------------------------------------------------------------------------------------|-----|
| Электронные усл                                                              | уги                                                              | <u>Ін</u> формаци                              | я об услугах                                                           | Органы е                                         | зласти                    | Поиск услуг                                                                                                    | ٩   |
| Главная Каталог услу                                                         | уг / Департам                                                    | ент образован                                  | ия Вологодской области                                                 | Прием реб                                        | іенка на обуч             | ение в образовательные                                                                                                    |     |
| ▲ ВНИМАНИЕ: Ув<br>фо                                                         | ажаемые поль<br>рма записи ре                                    | зователи! Ра<br><u>бёнка в дето</u>            | ады сообщить, что с<br><u>ский сад</u> в новой бет                     | 1.11.2014 го,<br>а-версии пор                    | да доступн<br>отала Госус | а                                                                                                    | ×   |
| Прием ребего<br>основные об<br>общего обра                                   | департамент<br>Зачисление в<br>нка на об<br>бщеобраз<br>изования | образовани<br>образовате<br>бучение<br>зовател | ия вологодской обл<br>льное учреждение<br>е в образоват<br>ьные програ | <sub>асти</sub><br>ельные<br>ммы на              | органі<br>чально          | изации, реализующее<br>ого, основного и средн                                                                                    | его |
| Описание услуги                                                              | Документы                                                        | Контакты                                       | Дополнительная ин                                                      | нформация                                        |                           | ▶ Получить услугу                                                                                                    |     |
| Как получить у                                                               | слугу                                                            |                                                |                                                                        |                                                  | <i>.</i>                  | + Добавить в избранное                                                                                                    |     |
| Стоимость и п                                                                | орядок опла                                                      | аты                                            |                                                                        |                                                  | ~                         | Варианты услуги:<br>Только электронные услуги                                                                                    |     |
| Сроки оказани                                                                | я услуги                                                         |                                                |                                                                        |                                                  | ^                         | Прием ребенка на обучение в                                                                                                    |     |
| Категории пол                                                                | учателей                                                         |                                                |                                                                        |                                                  | ~                         | образовательные организации,<br>реализующее основные<br>общеобразовательные программы<br>начального, основного и среднего общего | D   |
| Основание для                                                                | я оказания у                                                     | слуги, осн                                     | ования для отказ                                                       | a                                                | ~                         | образования                                                                                                    |     |
| Результат оказ                                                               | ания услуги                                                      | _                                              |                                                                        |                                                  | ~                         |                                                                                                    |     |
| ▶ Получить усл                                                               | іугу 🖨                                                           | Версия дл                                      | ля печати + До                                                         | бавить в из                                      | бранное                   |                                                                                                    |     |

Рис. 10. Кнопки «Получить услугу»

## Шаг 3. Оформление и отправка заявления

После нажатия кнопки «Получить услугу» необходимо оформить заявление. Заполнение данных состоит из 6 последовательных шагов – необходимо заполнить разделы: информация о заявителе, информация о ребенке, выбор общеобразовательного учреждения, Электронные копии документов, дополнительная информация, подтверждение данных (см. Рис. 11).

| 🧭 💡 В                                                                         | аше местоположение: Вологодская область                                                         | :                               |                             |
|-------------------------------------------------------------------------------|-------------------------------------------------------------------------------------------------|---------------------------------|-----------------------------|
| Электронное<br>правительство<br>госуслуги<br>Госуслуги прозрачны как никогда! | <u>Телефоны поддержи</u><br>в России: <b>8 (800) 100-</b><br>за границей: <b>+ 7 (499) 550-</b> | <u>и</u> :<br>70-10<br>18-39    |                             |
| Электронные услуги Инф                                                        | оормация об услугах Органи                                                                      | ы власти Поиск услуг            | ٩                           |
| Главная Личный кабинет Каталог услуг                                          | Описание услуги Оформление услуги                                                               |                                 |                             |
| 1. Информация о заявителе 2. Информация о ребе                                | 3. Выбор общеобразовательного 4. Электрон<br>учреждения документов                              | 5. Дополнительная<br>информация | 6. Подтверждение данных     |
| Прием ребенка в                                                               | на обучение в обр                                                                               | азовательные                    | ;                           |
| организации, ре                                                               | ализующее основ                                                                                 | ные                             |                             |
| оощеооразовате                                                                | льные программь<br>го образования                                                               | і начального,                   | OCHOBHOLO                   |
| и среднего ооще                                                               | то образования                                                                                  | Черновик заявлени               | я сохранен 27.12.2016 16:23 |
| *                                                                             | Статус заявителя: Родитель                                                                      | 8                               |                             |

Рис. 11. Разделы данных

Для перехода между шагами используйте кнопки «Назад» и «Далее» (Рис. 12).

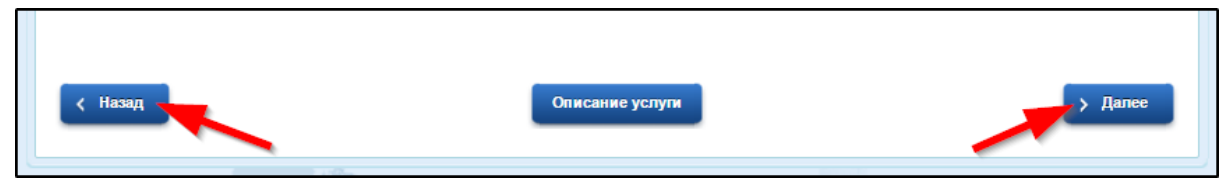

Рис. 12. Кнопки «Назад» и «Далее»

Поля, помеченные звездочкой, являются обязательными для заполнения.

Часть полей автоматически подхватываются из личного кабинета, например, фамилия, имя, отчество, паспортные данные, контактная информация.

Если при заполнении какого-либо поля вы внесли некорректное значение или забыли заполнить обязательное поле, система выдаст вам сообщение и не позволит перейти на следующий шаг заполнения данных (см. Рис. 13, Рис. 14).

| ДАННЫЕ СВИДЕТЕЛЬСТВА О РОЖДЕНИИ |              |                |                                    |  |
|---------------------------------|--------------|----------------|------------------------------------|--|
| 111                             | · ·          | Номер:         | 111                                |  |
|                                 |              |                | Необходимое количество<br>цифр - 6 |  |
|                                 | јении<br>111 | јЕНИИ<br>111 * | <b>ЕНИИ</b><br>111 * Номер:        |  |

Рис. 13. Ошибка – некорректно заполнено поле

| АДРЕС РЕГИСТРАЦИИ   |                                                     |  |  |  |
|---------------------|-----------------------------------------------------|--|--|--|
| *Ввод адреса:       | <ul> <li>Из справочника</li> <li>Вручную</li> </ul> |  |  |  |
| * Населенный пункт: | [Выбрать]                                           |  |  |  |
|                     | Это поле необходимо заполнить.                      |  |  |  |

Рис. 14. Ошибка - не заполнено обязательное поле

Для заполнения данных адреса места жительства нажмите левой кнопкой мыши на поле «Населенный пункт». Возникнет всплывающее окно, введите в строке поиска «Вологодская», нажмите кнопку «Найти». В полученном списке выберите «Вологодская область». Затем найдите и выберите населенный пункт «Вологда г» (см.

## Рис. 15,

Рис. 16).

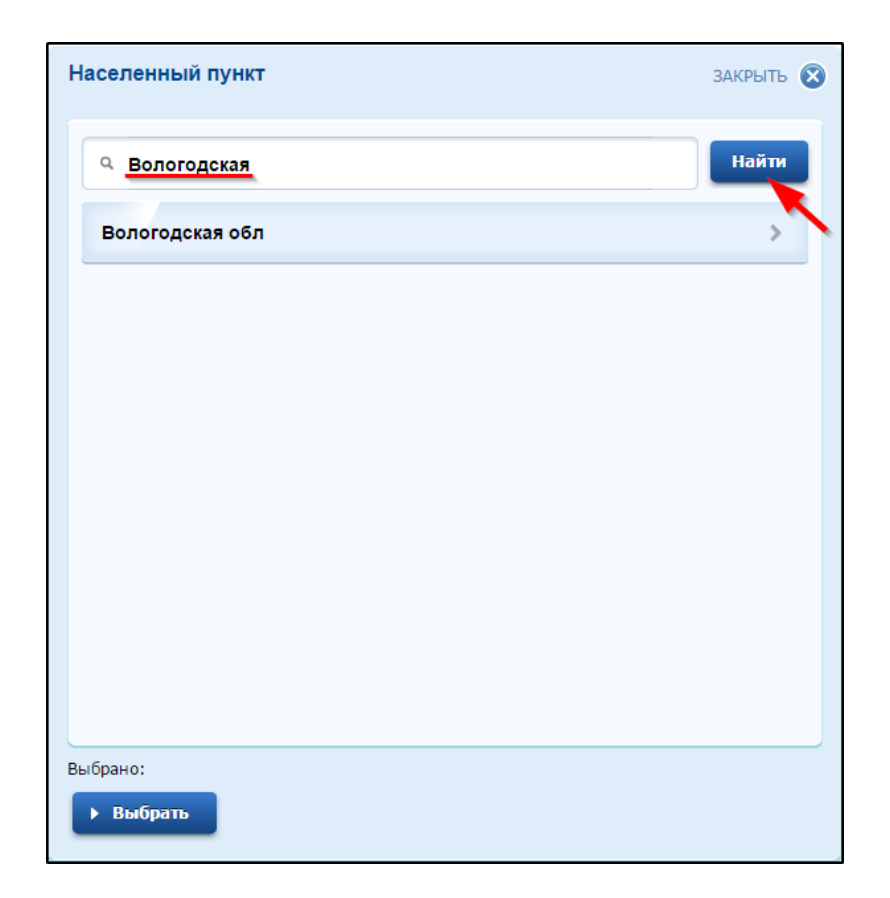

| Населенный пункт         | ЗАКРЫТЬ 😣        |  |
|--------------------------|------------------|--|
| ٩                        | Найти            |  |
| Вологда г                | >                |  |
| Череповец г              | >                |  |
| Вологодский р-н          | >                |  |
| Бабаевский р-н           | >                |  |
| Бабушкинский р-н         | >                |  |
| Белозерский р-н          | >                |  |
| Вашкинский р-н           | >                |  |
|                          | •                |  |
| Выбрано: Вологодская обл |                  |  |
| ▶ Выбрать                | На уровень вверх |  |

Рис. 15. Поиск «Вологодская область»

Рис. 16. Поиск «Вологда г»

Нажмите на кнопку «Выбрать» в нижнем левом углу всплывающего окна, если вы из Вологды, и «Молочное с», если вы из Молочного (см. Рис. 17, Рис. 18).

| Населенный пункт   | ЗАКРЫТЬ 🛞        |
|--------------------|------------------|
| Q                  | Найти            |
| Молочное с         | >                |
|                    |                  |
|                    |                  |
|                    |                  |
|                    |                  |
|                    |                  |
|                    |                  |
| Выбрано: Вологда г |                  |
| Выбрать            | На уровень вверх |

Рис. 17. Выбор «Вологда г»

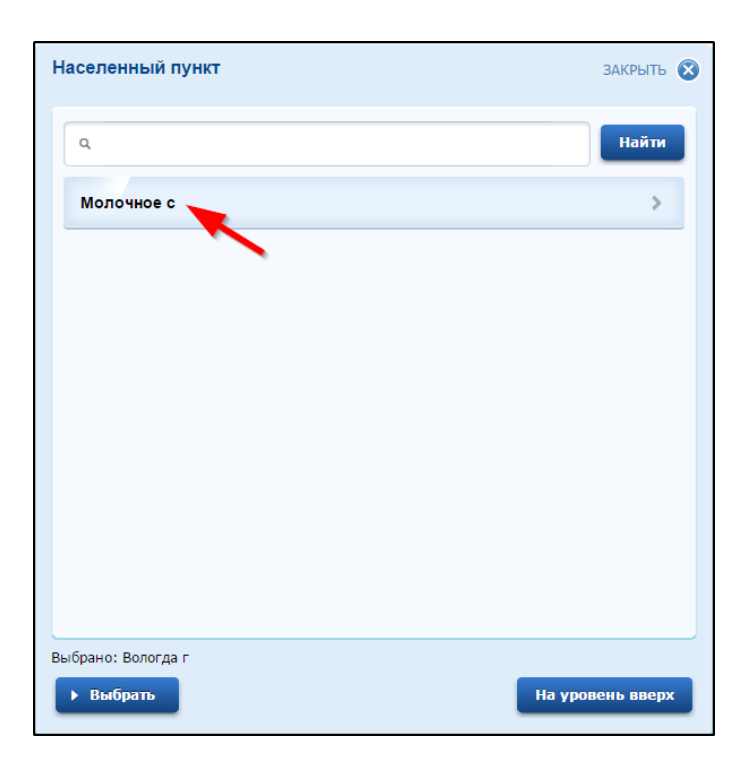

Рис. 18. Выбор «Молочное с»

Чтобы прикрепить электронные копии документов (отсканированные документы, фотографии), нажмите кнопку «Загрузить» (см. Рис. 19). В открывшемся окне найдите папку, в которой расположены ваши электронные копии документов, выберите необходимый документ, нажмите кнопку «Открыть».

| -азмещенные ниже пол                          | ія предназначены для представления электронных копий документов по желанию.                                                                   |
|-----------------------------------------------|----------------------------------------------------------------------------------------------------|
| Электронная копия док                         | умента должна представлять собой один файл в формате PDF, DOC, DOCX,                                                                          |
| КТЕ, XLS, XLSX ИЛИ JPV<br>Бумажного документа | э, совержащии отсканированный графический образ соответствующего<br>заверенного надлежащим образом и снабженного всеми необходимыми подписями |
| и печатями.                                   | заберенносо насложащат образот а онаоженносо воета необхобатыта поонаолта                                                                     |
| ЗАПОЛНЕННОЕ ЗАЯВ                              | ЗЛЕНИЕ                                                                                                    |
|                                               | Прикрепить документ Загрузить                                                                                                    |
| ДРУГИЕ НЕОБХОДИМ                              | ЫЕ ДОКУМЕНТЫ                                                                                                    |
|                                               |                                                                                                    |

Рис. 19. Прикрепление электронных копий документов

Система позволяет прикреплять документы в формате PDF, DOC, DOCX, RTF, XLS, XLSX, JPG. Если вы попытаетесь прикрепить документ в другом формате, система выдаст ошибку (см. Рис. 20). Нажмите кнопку «ОК» во всплывающем окне и прикрепите документ в другом формате.

10

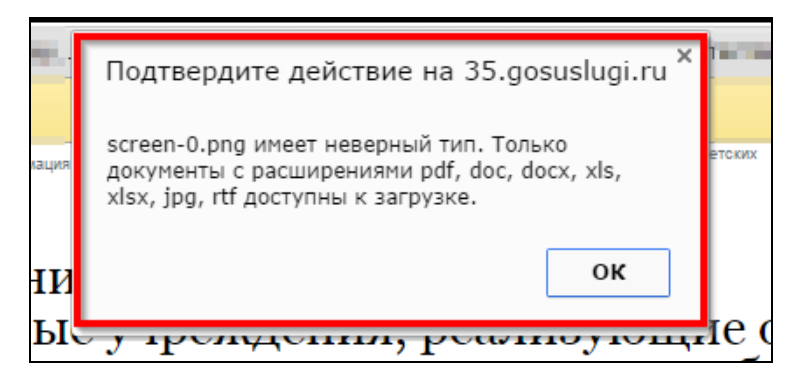

Рис. 20. Ошибка прикрепления документа неверного типа

Для добавления нескольких документов нажмите кнопку «Добавить». Появится еще одна кнопка «Загрузить» (см. Рис. 21, Рис. 22).

| ДРУГИЕ НЕОБХОДИМ  | ЛЫЕ ДОКУМЕНТЫ                 |  |  |  |
|-------------------|-------------------------------|--|--|--|
|                   | Прикрепить документ Загрузить |  |  |  |
| + Добавить        |                               |  |  |  |
|                   | Рис. 21. Кнопка «Добавить»    |  |  |  |
| ДРУГИЕ НЕОБХОДИМЬ | ЫЕ ДОКУМЕНТЫ                  |  |  |  |
|                   | Прикрепить документ Загрузить |  |  |  |
| 🗴 Удалить         |                               |  |  |  |
|                   | Прикрепить документ Загрузить |  |  |  |
| 🗴 Удалить 🗧       | Добавить                      |  |  |  |

Рис. 22. Кнопка «Загрузить»

Чтобы удалить прикрепленный документ, нажмите кнопку «Очистить» справа от документа (см. Рис. 23).

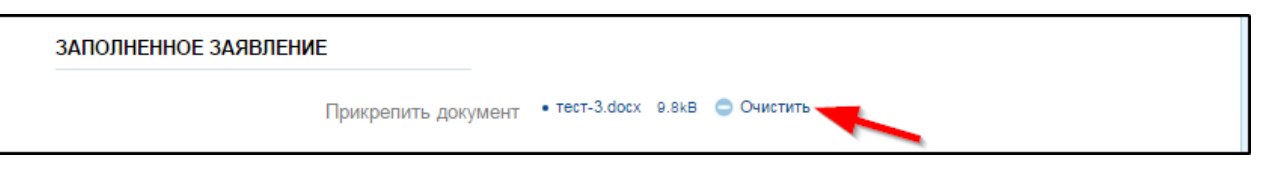

Рис. 23. Удаление прикрепленного документа

На последнем шаге оформления заявления после прикрепления всех необходимых документов поставьте галочки «Согласен на обработку персональных данных» и «Ознакомлен с лицензией и уставом ОУ» (см. Рис. 24).

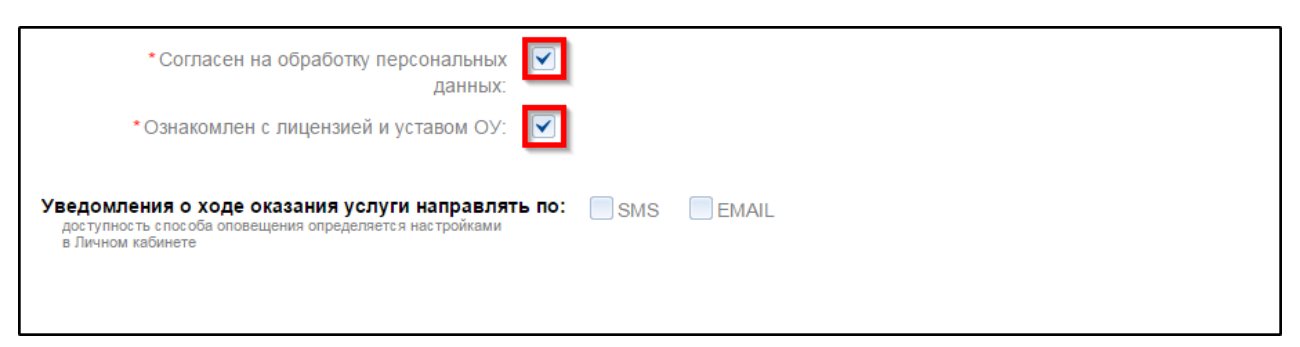

Рис. 24. Простановка галочек

После оформления заявления нажмите кнопку «Подать заявление» внизу формы (см. Рис. 25Ошибка! Источник ссылки не найден.).

| <ul> <li>Согласен на обработку персональных<br/>данных:</li> </ul>                                                           |                   |                    |
|----------------------------------------------------------------------------------------------------|-------------------|--------------------|
| *Ознакомлен с лицензией и уставом ОУ:                                                                                        |                   |                    |
| Уведомления о ходе оказания услуги направлят<br>доступность способа оповещения определяется настройками<br>в Личном кабинете | ть по: SMS VEMAIL |                    |
| < Назад                                                                                                    | Описание услуги   | > Подать заявление |

Рис. 25. Кнопка «Подать заявление»

Уточнить текущее состояние заявки можно в разделе «Мои заявки». Результат предоставления государственной услуги так же поступит в раздел «Мои заявки» Личного кабинета (см. Рис. 26).

| Раше местоположение:         Вологодская область           Электронное<br>правительство<br>госуслуги         Электронное<br>посуслуги           Госуслуги прозрачны как никогда!                                                                                                    | <u>Телефоны поддержки:</u><br>в России: 8 (800) 100-70-10<br>за границей: + 7 (499) 550-18-39 | Личный кабинет: |  |  |  |
|----------------------------------------------------------------------------------------------------|-----------------------------------------------------------------------------------------------|-----------------|--|--|--|
| Электронные услуги Информация<br>Главная Личный кабинет Мои заявки Поданныи                                                                                                    | об услугах Органы власти                                                                      | Поиск услуг     |  |  |  |
| Избранные услуги Мои заявки                                                                                                    | Мои данные Начислен                                                                           | ния 🙋 Госпочта  |  |  |  |
| Поданные заявления Черновики заявлений                                                                                                    |                                                                                               |                 |  |  |  |
| По умолчанию отображаются Ваши заявления на получение услуг, поданные в течение последних 30 дней.<br>Воспользовавшись фильтром, Вы можете выбрать заявлении за определенный период, а также по определенному ведомству.<br>Для поиска заявления по номеру введите его в поле «Найти №» и нажмите кнопку «Поиск».<br>Вы также можете ввести свое примечание к заявлению. Для этого откройте заявление, введите текст в поле «Примечание» и<br>нажмите кнопку «Сохранить» |                                                                                               |                 |  |  |  |
| ЗАЯВЛЕНИЯ НА ПОЛУЧЕНИЕ УСЛУГ                                                                                                    |                                                                                               |                 |  |  |  |
| За период с: 15.03.2016 📋 😵 по: 1                                                                                                    | 3.04.2016 📋 😣 🗍 фильтр по ведомству                                                           | • Применить     |  |  |  |
| Дата подачи Номер Услуга<br>заявления заявления <i>Примечани</i> е                                                                                                    | Ведомство                                                                                     | Статус Действие |  |  |  |

Рис. 26. Раздел «Мои заявки»

Ссылка на данное подробное руководство пользователя:

• <u>http://uslugi.vologda-portal.ru/media/instructions/school\_2.pdf</u>

Ссылка на краткое руководство пользователя:

• <u>http://uslugi.vologda-portal.ru/media/instructions//school\_1.pdf</u>

Ссылка на сайт «Муниципальные услуги в электронном виде»:

• <u>http://uslugi.vologda-portal.ru</u>